# **DSO Nano Firmware Generation**

**Intro**: You could modify code and generate binary file via IAR embedded Workbench IDE. Then the binary file (\*.hex) needs conversion to DFU (Device firmware upgrade) image (\*.DFU),

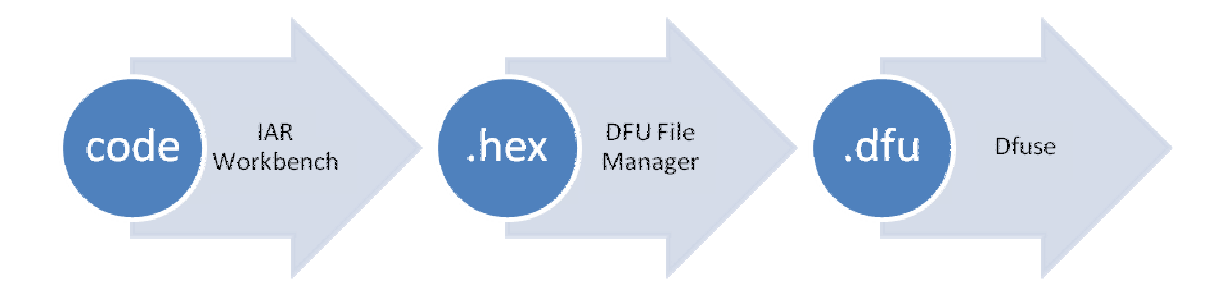

## Tools needed:

A. IAR Workbench evaluation for ARM. (32KB code limit)

http://code.google.com/p/dsonano/downloads/detail?name=Embedded%20Workbench%204.0%20Evaluation.rar&can= 2&q=

B. Latest APP firmware as reference

http://code.google.com/p/dsonano/downloads/list

C. Dfuse

http://www.st.com/stonline/products/support/micro/files/um0412.zip

- D. A PC running windows with version greater than windows 98.
- E. A mini USB cable to connect PC and DSO nano.

#### Environment

In following sample, we assume the project is located at d:/lab, with project name DS0201\_APP

#### Steps:

- 1. Extract firmware to a d:/Lab/
- 2. Double click d:/Lab/DS0201\_APP\project\EWARM\DSO201.eww to open project.

X IAR Embedded

| File Edit View Project Simulator                                                                                                    | Tools Millingon Helb     |
|----------------------------------------------------------------------------------------------------|--------------------------|
| D 🛩 🖬 🕼 🥌 X 🖻 🛍 🗠                                                                                                    | - ~                      |
| Workspace ×                                                                                                    | Files Lcd main           |
| Debug_FLASH 💌                                                                                                    | #include "ASM_Funtion.h" |
| Debug_FLASH         ▼           Files         \$2 Bas           ■ DOS0201_APP         ▼           ■ Application         +           + @ Application         +           + @ ASM_Futt         +           + @ Disozon         +           # @ Disozon         +           # @ Calculatec         +           # @ Disozon         +           # @ Disozon         +           # @ Disozon         +           # @ Disozon         +           # @ Disozon         +           # @ Disozon         +           # @ Disozon         +           # @ Disozon         +           # @ Disozon         +           # @ Disozon         #           # @ Stringh         +           # @ Stringh         +           # @ Stringh         +           # @ Stringh         +           # @ Stringh         +           # @ Stringh         +           # @ Stringh         +           # @ Stringh         +           # @ Stringh         +           # @ Stringh         +           # @ String210x         + | <pre>pres Log man</pre>  |
| DS0201_APP                                                                                                    | Set Y Pos(k.20);         |
| * Messages                                                                                                    |                          |

3. After modification, we "rebuild all" to start generate new image.

| <del>ال</del> 🔊 | AK Embedded WC                       | orkbench IDE            |                 |                     |                       |           |         |          |     |             |   |
|-----------------|--------------------------------------|-------------------------|-----------------|---------------------|-----------------------|-----------|---------|----------|-----|-------------|---|
| <u>F</u> ile    | <u>E</u> dit <u>V</u> iew <u>P</u> r | roject <u>S</u> imulato | r <u>T</u> ools | Window              | <u>H</u> elp          |           |         |          |     |             |   |
|                 | Add Files                            |                         |                 |                     |                       | - 🗸 🏷     | 🐆 🏹     | <u>.</u> |     | <b>-</b> >> | 6 |
|                 | Add Group                            |                         |                 | ain                 |                       |           |         |          |     |             |   |
|                 | Import File List                     |                         |                 | "AS                 | M_Funtion.h           | ."        |         |          |     |             |   |
|                 | Edit Configuration                   | ons                     |                 | n (vo               | id)                   |           |         |          |     |             |   |
|                 | Remove                               |                         |                 | j;                  |                       |           |         |          |     |             |   |
|                 | Create New Pro                       | ject                    |                 |                     | Initiat               | e Hardvar | e       |          | -*/ |             |   |
|                 | Add Existing Pro                     | oject                   |                 | <i>Syst</i><br>etVe | em();<br>ctorTable(N  | VIC_VectT | ab_FLAS | н, о     | xC0 | 00);        |   |
|                 | Options                              |                         | Alt+F           | 7 Con<br>Con        | figuration(<br>fig(); | 07        |         |          |     |             |   |
|                 | Source Code Co                       | ontrol                  |                 | ► D_In              | it();<br>dium_Charac  | teristics | 0.      |          |     |             |   |
|                 | Make                                 |                         | F               | 7 B_In              | it();                 |           |         |          |     |             |   |
|                 | Compile                              |                         | Ctrl+F          | 7 Conf              | iguration()           | <u> </u>  |         |          |     |             |   |
|                 | Rebuild All                          |                         |                 | Conf                | iguration()           | ;         |         |          |     |             |   |
|                 | Clean                                |                         |                 | Init                | ial();                |           |         |          |     |             |   |

4. By default setting, you will get d:/Lab/DS0201\_APP\project\EWARM\DS0201.hex

| EWARM ► Debug_FLASH ► Exe | <b>▼</b> <sup>4</sup> 7 | 搜索 Exe |        |
|---------------------------|-------------------------|--------|--------|
| 共享 ▼ 新建文件夹                |                         | l      | = - 1  |
| 名称                        | 修改日期                    | 类型     | 大小     |
| DS0201.d79                | 2009/11/23 22:48        | D79 文件 | 215 KB |
| DS0201.hex                | 2009/11/23 22:48        | HEX 文件 | 101 KB |
| DS0201.sim                | 2009/11/23 22:48        | SIM 文件 | 36 KB  |

5. Use DFU file manager to generate DFU file from DSO201.hex.

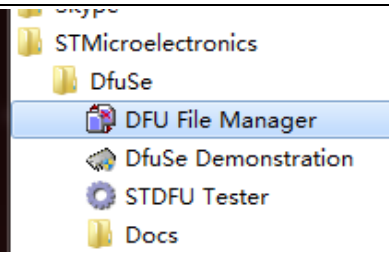

6. Select "Generate"

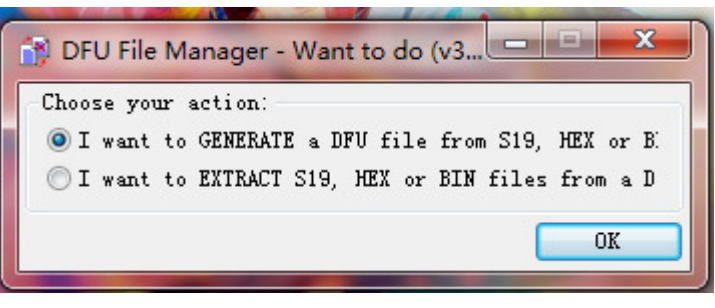

7. Select binary file from "S19 or Hex..." button.

| 🙀 DFU File Ma | nager (v3.0.0) | - Generation        | -     |                       |
|---------------|----------------|---------------------|-------|-----------------------|
| Device        | 0400           | Images              |       |                       |
| Vendor ID     | 0483           |                     |       |                       |
| Product ID    | 0000           | Injection<br>Target | 0 519 | or Hex Multi BIN      |
| Version       | 0000           | Target              | ST    |                       |
|               |                | Deletion            |       | Delete selected Image |
|               |                |                     |       | Generate Cancel       |

8. Remember to choose file type as .hex file, open the one you just created.

|      | 👔 打开     | and the second second s | - | x                |    |
|------|----------|----------------------------------------------------------------------------------------------------|---|------------------|----|
| Devi | 查找范围(I): | 🚺 Exe                                                                                                    | - | G 🤌 📂 🛄 🗸        |    |
|      | 名称       | *                                                                                                    |   | 修改日期             |    |
| Ver  | DS0201.h | ex                                                                                                    |   | 2009/12/24 23:28 |    |
| Pro  |          |                                                                                                    |   |                  |    |
| ۷    |          |                                                                                                    |   |                  | E  |
|      | •        |                                                                                                    |   | 4                |    |
|      | 文件名(M):  | DS0201_APP                                                                                                    |   | 打开(0)            | çe |
|      | 文件类型(T): | hex Files (*. hex)                                                                                                    |   | ▼ 取消             | el |
|      |          | 🔲 以只读方式打开 (R)                                                                                                    |   | ,                |    |

| Seeed Studio | Works |  |
|--------------|-------|--|
|--------------|-------|--|

9. Generate...

| Device     |      | Images               | wrnate Satting AA (ST ) |
|------------|------|----------------------|-------------------------|
| Vendor ID  | 0483 | Image for Arce       | mate Setting of (SI)    |
| Product ID | 0000 | -Injection<br>Target | 0 S19 or Hex Multi BIN  |
| Version    | 0000 | Target               | ST                      |
|            |      | Deletion             | Delete selected Image   |

10. You will get a .dfu file in the same directory of .hex.

# **DSO** Nano Firmware upgrade

It's easy to upgrade firmware with USB bootloader.

- Download "DfuSe USB Device Firmware Upgrade" from <u>http://www.st.com/stonline/products/support/micro/files/um0412.zip</u> and install. Instruction available at http://www.st.com/mcu/familiesdocs-110.html#Application%20Note.
- 2. Connect Oscilloscope with PC, press and hold **v**, switch on power, until oscilloscope displays:

#### "Please Connect to USB Host!"

# "DS0201 Device Firmware Upgrade Ver 1.0"

When PC connection is detected,

## "Firmware Upgrading..."

"Please Wait"

## "DS0201 Device Firmware Upgrade Ver 1.0"

Run "Dfuse Demo" on PC, check (1), select firmware to be uploaded (e,g."DS0201\_FW\_V2.00.DFU") at (2)

NOTE: In latest versions, you might need to program 1) XXX\_LIB.dfu first and then XXX\_APP file

Firmware structure:

APP – Application firmware. Basic usage and reference for user modification, kept as simple as possible.

LIB – Library firmware. contains libraries for hardware operation, upgrade periodically.

Bootloader – contains basic hardware parameter and serial number. Pre-programmed during manufacturing to enable DFU mode upgrading via USB port.

Please note that both APP firmware and LIB firmware (.dfu) files needs to be programmed while upgrading.

# Seeed Studio Works 😂 🕬

| STM Device in                                                                  | n DFV Mode                                               | *                                                                                                    | Application Mode:                                                                                   | DFU Mode:                                   |
|--------------------------------------------------------------------------------|----------------------------------------------------------|----------------------------------------------------------------------------------------------------|----------------------------------------------------------------------------------------------------|---------------------------------------------|
| <ul> <li>✓ Supports</li> <li>✓ Supports</li> <li>✓ Can</li> </ul>              |                                                          | Manifestation<br>Accelerated Upload                                                                                | Vendor<br>Procuct                                                                                   | Vendor 0483<br>Procuct DF11<br>Version 011A |
| Enter DFU mod                                                                  | e/HID detach                                             | Leave DFV mode                                                                                                    |                                                                                                    |                                             |
| Actions                                                                        |                                                          |                                                                                                    |                                                                                                    |                                             |
| Select                                                                         | Targ                                                     | Name                                                                                                    | Available Sec                                                                                       | tors (Double Cli                            |
|                                                                                | 00                                                       | Internal Flash                                                                                                    | 128 sectors.                                                                                        |                                             |
|                                                                                | 01                                                       | SPI Flash : M25P64                                                                                                 | 128 sectors                                                                                         |                                             |
| Upload Activ<br>Fil:<br>Choose<br>Transfered o<br>O KB (O Byte<br>Time duratio | 01<br>on<br>Lata size<br>s) of 0 KB (0<br>on             | SPI Flash : M25P64<br>Upgrade or<br>File<br>Vendor<br>Procuct<br>Version<br>Bytes)                                 | 128 sectors<br>Verify Action<br>Targets in<br>(1)<br>after downl<br>e Upgrade duration (            | n<br>Remove some                            |
| Upload Activ<br>Fil:<br>Choose<br>Transfered o<br>O KB (O Byte<br>Time duratio | 01<br>Ur<br>lata size<br>s) of 0 KB (0<br>on<br>00:00:00 | SPI Flash : M25P64<br>Upgrade or<br>File<br>Vendor<br>Procuct<br>Version<br>Bytes)<br>Verify<br>Optimiz<br>Choose. | 128 sectors<br>Verify Action<br>Targets in<br>(1)<br>after downl<br>e Upgrade duration (<br>Upgrade | n<br>Remove some                            |

4. In the next screen, press (1) "Upgrade", when upgrade finishes successfully, status bar will notify (2)

| STM Device in DFU Mode |                                                                                          | Vendor                                                                                                    | I I I I I I I I I I I I I I I I I I I                                                                                                    |
|------------------------|------------------------------------------------------------------------------------------|----------------------------------------------------------------------------------------------------|----------------------------------------------------------------------------------------------------|
|                        | Manifestation<br>Accelerated Upload                                                      | Vendor<br>Procuct<br>Version                                                                                                    | Vendor 0483<br>Procuct DF11<br>Version 011A                                                                                                    |
| /HID detach            | Leave DFV mode                                                                           |                                                                                                    | <u>-</u> ]]                                                                                                    |
|                        |                                                                                          |                                                                                                    |                                                                                                    |
| Targ                   | Name                                                                                     | Available S                                                                                                    | ectors (Double Cli                                                                                                    |
| 00                     | Internal Flash                                                                           | 128 sectors.                                                                                                    |                                                                                                    |
|                        | File<br>Vendor                                                                           | DSO817-yijian.dfu<br>0483 Targets                                                                                                    | in                                                                                                    |
| <u>Up</u> :            | Load Procuct                                                                             | 0000                                                                                                    | ST                                                                                                    |
| ta size                | Version                                                                                  | 0000                                                                                                    | / (1)                                                                                                    |
| ytes) of 35<br>s)      | (2) Verify                                                                               | after downl<br>se Upgrade duration                                                                                                    | (Bemove some                                                                                                    |
| 00:00:08               | Choose.                                                                                  | . Upgrad                                                                                                    | le <u>V</u> erify                                                                                                    |
|                        | /HID detach<br>Targ<br>00<br>01<br><br>Up:<br>ta size<br>sytes) of 35<br>(s)<br>00:00:08 | Manifestation<br>Accelerated Upload<br>Accelerated Upload<br>ACCELERATE Upload<br>ACCELERATE UPLOA<br>ACCELERATE UPLOA<br>ACCELERATE UP | Manifestation<br>Accelerated Upload<br>Accelerated Upload |

5. Shut down and reactivate power to use new firmware.